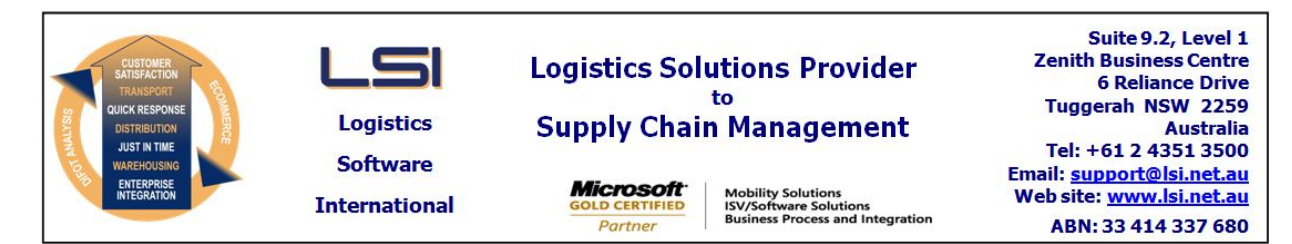

### iSupply software application - release advice - version 7.54.1.1

# Prerequisites - iSupply

<u> Prerequisites - iSupplyRF</u>

Microsoft .NET Compact Framework 3.5

iSupply version 7.53.1.1 Mic Microsoft .NET Framework 4.0 Microsoft Report Viewer 2010 SP1 SAP Crystal Reports Runtime Engine for .NET Framework 4

#### iSupply release and version details

iSupply version: Release status: Applications released:

7.54.1.1 General release iSupply, iSupplyWeb, iSupplyRF

This release must be installed to the test environment and user acceptance tested before installation to the live environment

# iSupply version 7.54.1.1 MSI path and name: SQL update scripts:

released 07/04/2011 (017379) http://www.lsi.net.au/files/versions/iSupply-7-54-1-1.zip DB7-54-1-1.sql

# **Release inclusions and notes**

|        | i i i i i i i i i i i i i i i i i i i |                                                                                                    |  |
|--------|---------------------------------------|----------------------------------------------------------------------------------------------------|--|
| Job-no | Code                                  | Details/remarks                                                                                                    |  |
| 017109 | ΥM                                    | Freight Label Print/Reprint, Export Consignment Data to Transporter<br>Australia Post - freight labelling and electronic data<br>iSupply                             |  |
| 017386 | ΥM                                    | Freight Label Print/Reprint<br>Toll Priority - consignment details entry case scan mode - print each case<br>number on the freight label as the reference<br>iSupply |  |
| 017387 | ΥM                                    | Consignment Details Entry<br>Consolidation - ensure that correct freight free and freight charge rules are<br>applied<br>iSupply                                     |  |
| 017388 | ΥM                                    | Freight Label Print/Reprint<br>Toll Ipec - improve the printing and positioning of barcodes on the freight label<br>iSupply                                          |  |
|        |                                       | Incorporations from fix versions                                                                                                    |  |
|        |                                       | From version 7.49.2.2                                                                                                    |  |
| 017350 | HW                                    | Replenishment report - improve environmental settings to ensure report completion                                                                                    |  |
| 017366 | LS                                    | Create pick slips - rectify error during pick slip creation when RF Task Task<br>Monitor is frequently refreshing                                                    |  |
| 017367 | LS                                    | 3PL worksheet - ensure that all stock is included in the storage charges calculation                                                                                 |  |
| 017368 | LS                                    | 3PL worksheet - ensure that the pick slip basic charges are correctly applied                                                                                        |  |
| 017369 | LS                                    | 3PL worksheet - ensure that order entry charges are correctly applied                                                                                                |  |
|        |                                       |                                                                                                    |  |

#### New maintainable settings

| Setting             | Details                     |
|---------------------|-----------------------------|
| Transporter Details | Last manifest number        |
| Transporter Details | Maximum manifest items      |
| Transporter Details | Manifest lodgement facility |
|                     | Authority to leave          |
|                     | Manifest Idogement facility |

# Import/export file format changes

| Transaction [ | Data fields |
|---------------|-------------|
| None N        | None        |

# <u>Notes</u>

None

#### iSupply install steps for this release when upgrading from iSupply version 7.53.1.1

#### **Preparation**

- 1. Ensure all users are logged out of iSupply and cannot log in.
- 2. Stop the eCS service on the server that runs it.
- 3. Stop any external processes that may access the iSupply database.
- 4. Make a backup copy of the iSupply SQL database.

#### Application server (x86)

- 1. Uninstall the currently installed iSupply Windows version via Control Panel.
- 2. Uninstall the currently installed iSupply eCS Service version via Control Panel.
- 3. Install iSupply Windows 7-54-1-1.msi by running "setup.exe".
- 4. Ensure that the configuration file "C:\Program Files\LSI\iSupply Windows\iSupplyWindows.exe.config" has been updated with the server and database names.
- 5. Install iSupply eCS Service 7-54-1-1.msi by running "setup.exe".
- 6. Ensure that the configuration file "C:\Program Files\LSI\iSupply eCS Service
- \iSupplyeCSService.exe.config" has been updated with the server and database names.

#### Application server (x64)

- 1. Uninstall the currently installed iSupply Windows version via Control Panel.
- 2. Uninstall the currently installed iSupply eCS Service version via Control Panel.
- 3. Install iSupply Windows 7-54-1-1 x64.msi by running "setup.exe".

4. Ensure that the configuration file "C:\Program Files\LSI\iSupply Windows\iSupplyWindows.exe.config" has been updated with the server and database names.

- 5. Install iSupply eCS Service 7-54-1-1 x64.msi by running "setup.exe".
- 6. Ensure that the configuration file "C:\Program Files\LSI\iSupply eCS Service
- $\label{eq:service} \ensuremath{\mathsf{viSupplyeCSService.exe.config}}\xspace \ensuremath{\mathsf{has}}\xspace \ensuremath{\mathsf{been}}\xspace \ensuremath{\mathsf{viSupplyeCSService.exe.config}}\xspace \ensuremath{\mathsf{has}}\xspace \ensuremath{\mathsf{been}}\xspace \ensuremath{\mathsf{has}}\xspace \ensuremath{\mathsf{been}}\xspace \ensuremath{\mathsf{has}}\xspace \ensuremath{\mathsf{beensuremath{\mathsf{viSupplyeCSService.exe.config}}\xspace \ensuremath{\mathsf{has}}\xspace \ensuremath{\mathsf{beensuremath{\mathsf{has}}}\xspace \ensuremath{\mathsf{has}}\xspace \ensuremath{\mathsf{has}}\xspace \ensuremath{\mathsf{beensuremath{\mathsf{has}}}\xspace \ensuremath{\mathsf{has}}\xspace \ensuremath{\mathsf{has}}\xspace \ensure$
- 7. NGEN iSupply Windows
- 7.1. Place the files "ngen.exe" and "NGENiSupplyWindows.bat" into iSupply's installation directory (Default: "C:\Program Files\LSI\iSupply Windows\Client\").
  7.2. Run the NGENiSupplyWindows.bat from command prompt as an Administrator
- 8. NGEN iSupply eCS Service
- 8.1. Place the files "ngen.exe" and "NGENiSupplyeCSService.bat" into iSupply's installation directory (Default: "C:\Program Files\LSI\iSupply eCS Service\Client\").
- 8.2. Run the "NGENiSupplyeCSService.bat" from command prompt as an Administrator

#### Web server (x86)

- 1. Uninstall the currently installed iSupply Web Services version via Control Panel.
- 2. Uninstall the currently installed iSupply Web version via Control Panel.
- 3. Install iSupply Web Services 7-54-1-1.msi by running "setup.exe".
- 4. Ensure that the configuration file "C:\inetpub\wwwroot\iSupplyWebServices\Web.config" has been updated with the server and database names.
- 5. Install iSupply Web 7-54-1-1.msi by running "setup.exe".
- 6. Ensure that the configuration file "C:\inetpub\wwwroot\iSupplyWeb\Web.config" has been updated with the URL of the iSupplyWebServices.

#### Web server (x64)

- 1. Uninstall the currently installed iSupply Web Services version via Control Panel.
- 2. Uninstall the currently installed iSupply Web version via Control Panel.
- 3. Install iSupply Web Services 7-54-1-1 x64.msi by running "setup.exe".
- 4. Ensure that the configuration file "C:\inetpub\wwwroot\iSupplyWebServices\Web.config" has been updated with the server and database names.
- 5. Install iSupply Web 7-54-1-1 x64.msi by running "setup.exe".
- 6. Ensure that the configuration file "C:\inetpub\wwwroot\iSupplyWeb\Web.config" has been updated with the URL of the iSupplyWebServices.

#### Database server

1. Run the following database update script(s) (using SQL Server Management Studio) to update the iSupply database: DB7-54-1-1.sql.

#### **Finalisation**

- 1. Test run iSupply.
- 2. Start the eCS service on the server that runs it.
- 3. Start any external processes that may access the iSupply database.
- 4. Allow users to login to iSupply.